## Алгоритм действий родителей по авторизации в Сетевом городе через Госуслуги

1. Убедитесь, что у вас есть учетная запись (логин/пароль) **для входа в Сетевой город.** Она может понадобиться, если в процессе авторизации система потребует ввести логин/пароль от Сетевого города. Если учетная запись отсутствует, обратитесь за ней в школу.

2. Убедитесь, что у вас есть подтвержденная учетная запись от портала Госуслуг (если нет, создайте ее и подтвердите в отделении МФЦ).

Для ребенка от 14 до 18 лет учетная запись должна быть привязана к учетной записи родителя согласно <u>Инструкции 2.</u>

Для ребенка до 14 лет необходимо создать детскую учетную запись на портале Госуслуг согласно Инструкции 3.

- 3. Пройдите по ссылке <u>https://netcity.admsakhalin.ru:11111/</u>
- 4. Нажмите на «Вход» через портал Госуслуг

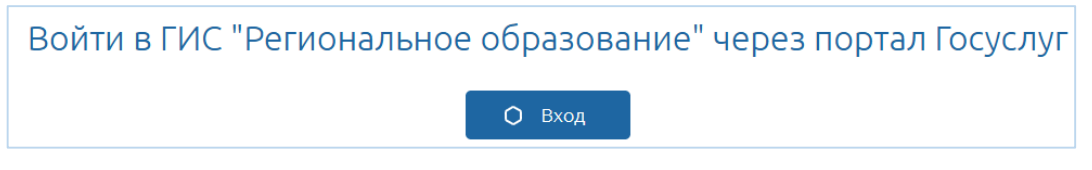

5. Выберите роль для входа в электронный дневник:

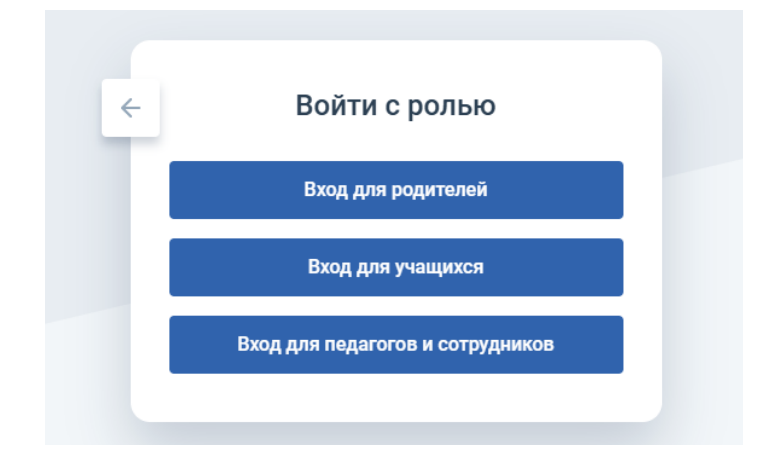

6. Выполните авторизацию согласно Инструкции 1.

## внимание!

Если при авторизации система выдает ошибку «С выбранной учетной записью портала Госуслуг не связан ни один пользователь системы», нажмите на кнопку **«Привязать учетную запись»**:

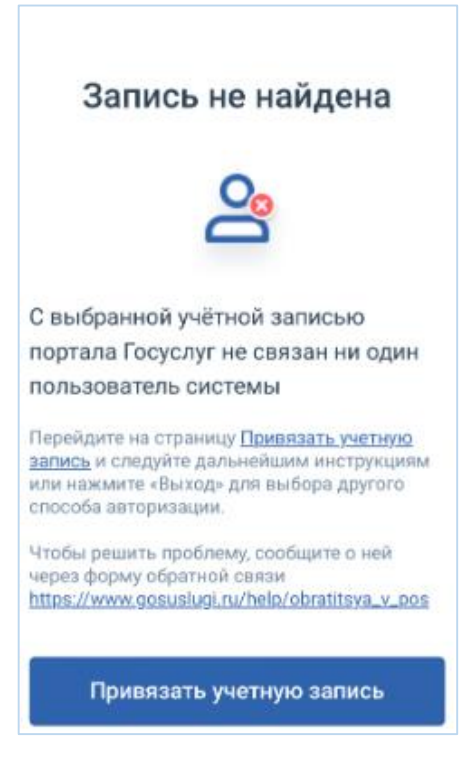

Далее для привязки учетной записи выполните вход через логин/пароль от Сетевого города.

**ВАЖНО!** Если после того, как была введена учетная запись от Сетевого города, система выдает ошибку **«Неверный логин или пароль»**, то НЕОБХОДИМО ОБРАТИТЬСЯ В ШКОЛУ за получением актуальной учетной записи! Без этого авторизация в Сетевом городе через ЕСИА невозможна.

## ВНИМАНИЕ!

Если для входа в электронный дневник вы используете **мобильное приложение Netschool**, то для авторизации через Госуслуги выполните алгоритм действий согласно <u>Инструкции</u>.

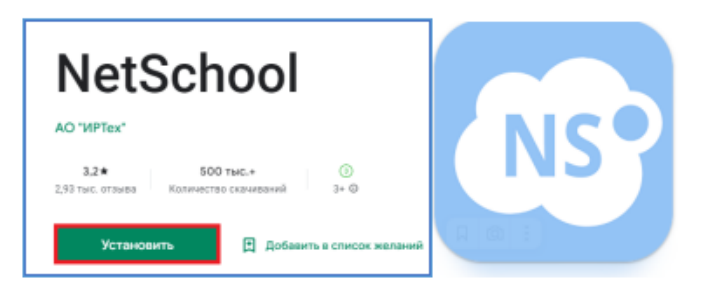

Более подробную информацию можно найти по <u>ссылке</u> или с помощью QR-кода

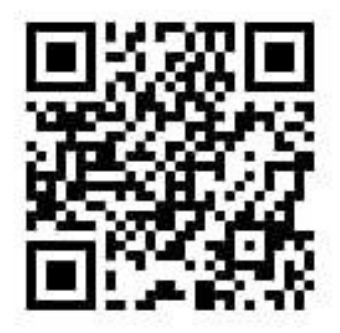

QR-код на материалы для ознакомления родителей о входе в ГИС РО с использованием учетной записи ЕСИА